Smart Meter SEM-3000

소프트웨어 사용설명서 (PC Version)

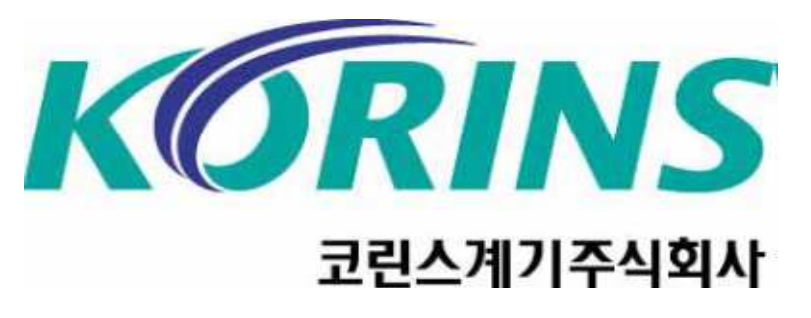

코린스몰 <u>www.korins.kr</u> 대표전화 031-777-1588

## 소프트웨어 설치방법

1.제공된 프로그램에 압축을 풀고 <u>Setup.exe</u>를 클릭하여 설치를 실행한다.

| 6 | SEM3000                                                    |                                 |              |                                                                |
|---|------------------------------------------------------------|---------------------------------|--------------|----------------------------------------------------------------|
| ŧ | 응용 프로그램 시작                                                 |                                 |              | <u>At</u>                                                      |
|   |                                                            |                                 |              | 🙂 파일 영구 삭제                                                     |
| 1 |                                                            |                                 | 0_3₩SEM3000  | S 018                                                          |
|   | 응용 프로그램 요구 사항을 ?<br>될 수 있습니다.                              | 확인합니다. 이 작업은 몇 분 정도 걸           | E            | dotnetfx40                                                     |
|   | 과 파일 이동<br>과 파일 미동<br>과 파일 복사<br>과 파일을 위에 게시               | windowsinstaller3_1             |              | Energe_Demand_PC_Software.appli<br>Application Manifest<br>2KB |
|   | <ul> <li>파일을 전자 메일로</li> <li>보내기</li> <li>파일 삭제</li> </ul> | Setup, exe                      |              |                                                                |
|   | 기타 위치 🙁                                                    |                                 |              |                                                                |
|   | C SEM3000_3                                                |                                 |              |                                                                |
| 1 | 금 내 커프더                                                    |                                 |              |                                                                |
|   | 🤞 내 네트워크 환경                                                |                                 |              |                                                                |
|   | 자세히 🙁                                                      |                                 |              |                                                                |
| Ī | setup, exe<br>으로 도 글 기래                                    |                                 |              |                                                                |
|   | 수정한 날짜: 2014년 5월<br>25일 일요일, 오후 11:03                      | ~                               |              |                                                                |
| 설 | 명: Setup 파일 버젼: 10,0,30319                                 | .1 만든 날짜: 2014-05-27 오후 4:01 크. | 7]: 436KB 43 | 6KB 😏 내 컴퓨터                                                    |

2.<u>Setup.exe</u>를 누른면 같은 창이 나오면 <mark>설치</mark>를 누르면 자동으로 설치가 완료되며, 소프트웨어가 자동으로 실행됩니다.

| 응용 프로그램 설치 - 보안 경고                                                                                                    | X                  |
|----------------------------------------------------------------------------------------------------|--------------------|
| 게시자를 확인할 수 없습니다.<br>이 응용 프로그램을 설치하시겠습니까?                                                                                                    |                    |
| <b>미름:</b><br>SEM3000<br>원 <b>본(아래의 문자열에 마우스를 갖다 대면 도메인 전체를 볼 수 있음):</b><br>C:\#Documents and Settings\#SMT\#바탕 화면\#SEM3000_3\#SEM3000<br><b>개시자:</b><br>알 수 없는 게시자<br>설치() | 설치 안 함( <u>D</u> ) |
| 응용 프로그램은 경우에 따라 유용할 수도 있고 사용자 컴퓨터를 손상시킬 수<br>신뢰하지 않는 경우에는 이 소프트웨어를 설치하지 마십시오. <u>자세한 정보</u>                                                                                 | 도 있습니다. 소스를        |

## 소프트웨어 연결방법

 1.SEM-3000 데이터 케이블을 연결하면 아래와 같이 설치가 되며

 Sillicon Labs CP210x USB to UART Bridge(COM--)로 인식됩니다.

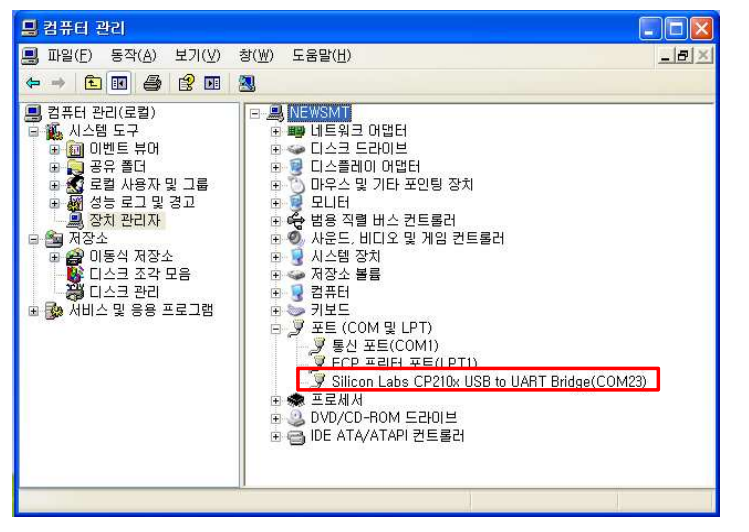

| # 기가 연중하기 (100,000 PM)<br>동신포트 환경 설정<br>기가여경 동시포트 | 채널 선택: (메인 | 1전원) |
|---------------------------------------------------|------------|------|
| 원<br>연결 포트 선택 Baud 선택 .000 Kg                     | CH01 메인전원  | CH01 |
| 115200 -                                          | CH02 CH2   | CH02 |
| COM2<br>COM2<br>COM2                              | CH03 CH3   | CH03 |
| 통신포트와 속도를 설정해 주세요<br>(원) 탄소배출량(a)                 | CH04 CH4   | CH04 |
| 확인 취소                                             | CH05 CH5   | CH05 |
|                                                   | CH06 CH6   | CH06 |
| 금원(연)<br>                                         | CH07 CH7   | CH07 |
| 금년(월)                                             | CH08 CH8   | CH08 |
| 0년(년)                                             | CH09 CH9   | CH09 |
| [달의 사용전력 최종 업데이트 기준 : 2015-05-20 15:00            | CHI0 CHI0  | CH10 |

3.확인을 누르면 아래와 같이 "상태 RX TX COMOO 연결되었습니다." 표시되며 실시간 정보확인이 가능합니다.

| SEM-3000 PC Program - (채널 현황 및 제이)                                      |             | - 0 ×           |
|-------------------------------------------------------------------------|-------------|-----------------|
| 문 파일(F) 모니터링(M) 그래프(T) 설정(S) 보기(M) 도용말(H)                               |             | - @ ×           |
|                                                                         |             |                 |
| CH01 실시간 정보                                                             | 채널 선택: (메인건 | <sup>전</sup> 원) |
| 문사진역 0 KW 메속요금 원<br>현재온도 71.6 F 탄소배출량 .000 Kg                           | CH01 메인전원   | СНОТ            |
|                                                                         | CH02 CH2    | CH02            |
| 미달 누적 사용 전략 40.892 kWh 미달 누적 사용 요금 4,089 원                              | CH03 CH3    | CH03            |
| 금입(시) 데이터기준 전력량(Wh) 전력요금(원) 탄소배출량(g)                                    | CH04 CH4    | CH04            |
| 27/01                                                                   | CH05 CH5    | CH05            |
|                                                                         | CH06 CH6    | CH06            |
| 금횗(일)                                                                   | CH07 CH7    | CH07            |
| 금년(월)                                                                   | CH08 CH8    | СНОВ            |
| 10년(년)                                                                  | CH09 CH9    | СН09            |
| 이달의 사용견력 최종 입대이트 기준 : 2015-05-20 15:00                                  | CH10 CH10   | CH10            |
| 데이터 가져볼 선명을 선택하세요<br>(설치발화 or 회용합(데이트 날씨) 2019년 5월 21일 목요일 💿 - 데이터 다운로드 | ON          | OFF             |
|                                                                         |             |                 |

4.<u>POST설정에서 기준요금을 설정한후 실시간 모니터링</u> 화면,실시간,채널별,비교 그래프를 통하여 데이터를 확인 할수있습니다.

| 계기 시간 동기화<br>컴퓨터시간과 동기화       | 동기화 실행                 | 네트워크 설정<br>장비번호: 123456 | 채널 신 | 년택: (메인· | 전원)  |
|-------------------------------|------------------------|-------------------------|------|----------|------|
| Co2 발생량 환산 입력<br>0.42 0.425kg | 설정                     | MAC : 00 00 21 EB 8C 96 | CHOT | 메인전원     | CH01 |
| 기조 0그 471                     |                        | MY IP: 192 168 000 050  | CHO2 | CH2      | СНО2 |
| 100,00 👘 100                  | 설정                     | 至重: 4700                | CHD3 | CH3      | СНОЗ |
| 사용 전압 절성                      |                        | 가져오기 설정                 | CH04 | CH4      | CH04 |
| 220V - 220V                   | 설정                     |                         | CH05 | CH5      | CH05 |
|                               |                        |                         | СНОБ | CH6      | CH06 |
| 금월(일)                         |                        |                         | CH07 | CH7      | CH07 |
| 금년(월)                         |                        |                         | CH08 | CH8      | CH08 |
| 10년(년)                        |                        |                         | CH09 | CH9      | CH09 |
| 미달의 사용전력 최종 업데이               | I트 기준 : 2015-05-20 15: | 00                      | CHI0 | CH10     | CHIO |
|                               |                        |                         | 0    | N        | OFF  |

2.설정 및 
 아이콘을 클릭하면 아래와 같은 창이 열립니다.
 접속전 꼭!! 설정을 해주셔야 합니다.

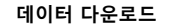

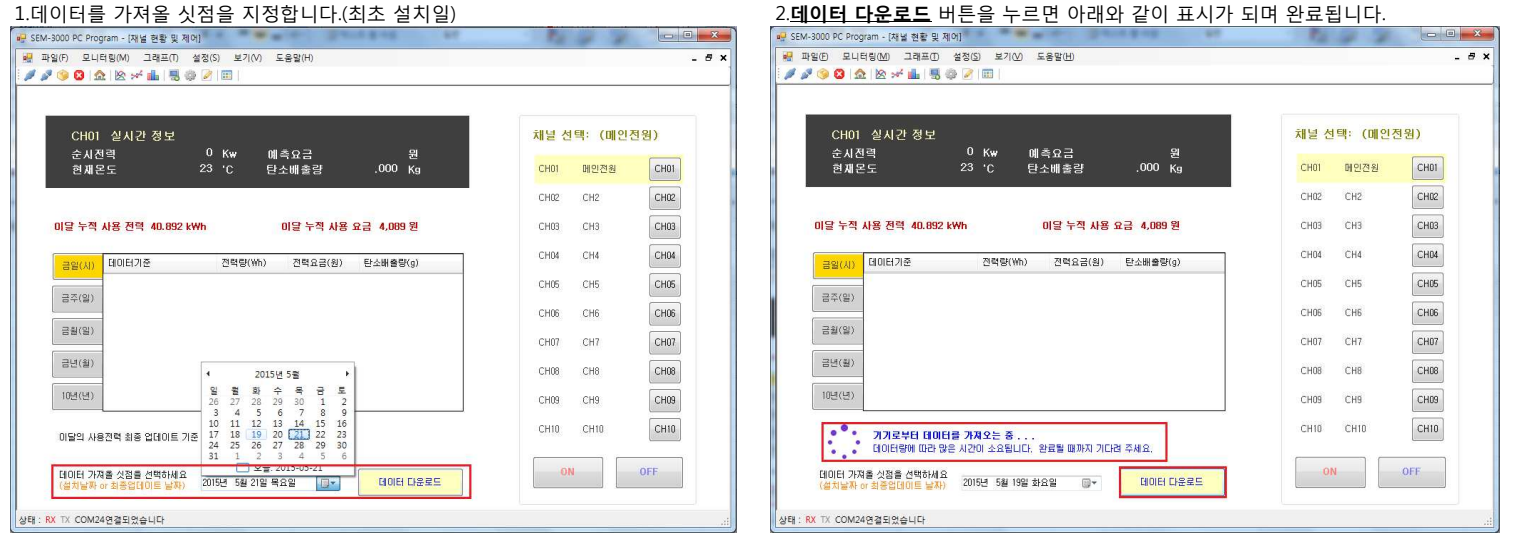

3.데이터 다운이 완료되면 실시간.채널별,비교그래프 등 데이터 확인이 가능하며 **엑셀변환** 버튼을 이용하여 데이터를 엑셀로 데이터를 추출할수 있습니다.

| HI                      | 민                 |                  | 1⊐8              | 5                |                  | 276              | 8               |                  | 3二番                                    |                  | 43               |                  |                  | 53               | 18               |                  |                  |                  | ] 전력             | 량표시              | U.                | 王人               | 갯수               | 30                |                  | •]               |                  | 엑셀변환                  |
|-------------------------|-------------------|------------------|------------------|------------------|------------------|------------------|-----------------|------------------|----------------------------------------|------------------|------------------|------------------|------------------|------------------|------------------|------------------|------------------|------------------|------------------|------------------|-------------------|------------------|------------------|-------------------|------------------|------------------|------------------|-----------------------|
| 2                       | 2 22              | — 전르<br>22       | 1량<br>22 2       | 2 22             | 론도<br>? 22       | 22               | 22              | 22               | 22 23                                  | 2 22             | 22               | 22               | 22               | 23 2             | <del>!3 2</del>  | 3 23             | 23               | 23               | 23 2             | 3 23             | 23                | -23              | 23               | 23                | 23               | 23               | 23               | 25C<br>20C<br>15C     |
| 301501158 + <del></del> | 2015/05211537 + 0 | 201595211538 + 0 | 201505211539 + 0 | 201505211541 + 0 | 2015052115/2 + 0 | 201505211563 + 0 | 2015052115# + 0 | 201505211565 + 0 | 201505211566 + co<br>201505211547 + co | 201505211588 + 0 | 201505211549 + 0 | 201505211530 + 0 | 201505211551 + 0 | 201505211522 + 0 | 201300211335 + O | 201505211334 + 0 | 201505211556 + 0 | 201505211557 + 0 | 201505211558 + 0 | 201505211800 + 0 | 201505211801 + 00 | 201505211602 + 0 | 201505211603 + 0 | 201505211604 + co | 201505211605 + © | 201505211606 + 0 | 201505211607 + 0 | - 10C<br>- 5C<br>- 0C |

2.데이터 다운로드 버튼을 누르면 아래와 같이 표시가 되며 완료됩니다.

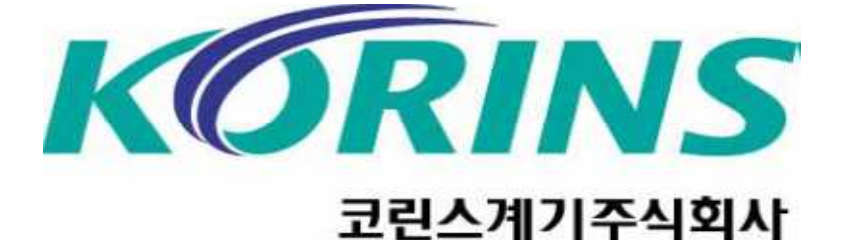

- 정보:소프트웨어 버전,업체명 표시되어있습니다.
- \_\_\_\_\_\_\_채널명편집:각 채널별 명칭,그룹을 설정할수있습니다.
- \_\_\_\_\_\_\_\_POST설정:PC와 장비시간 동기화, Co2발생량,기준요금,사용전압,네트워크설정(클라우드서비스)이 가능합니다.
- 💼 비교용그래프:현재(EX:15년4월->비교대상(15년05월)로 사용자가 비교를 원하는 월별데이터 비교가 가능합니다.
- 💉 채널별그래프:그룹별 데이터를 채널별로 시,일,주,월,년으로 그래프표시
- (실시간그래프가 다운이 안될시 채널별그래프로->실시간그래프로 이동하면 다운됨)
- 🖄 실시간그래프:메인전력,그룹별 전력량 확인 (EXCEL 파일로 데이터 추출가능)
- \_\_\_\_\_\_모니터링:채널별 실시간 데이타확인 및 ON/OFF 제어 가능
- 🛛 🔁 소프트웨어 종료하기
- 🧼 연결마법사:SEM3000 자동연결마법사
- \_\_\_\_\_연결끊기:SEM3000 소프트웨어 접속해제
- \_\_\_\_\_ 연결하기:SEM3000 소프트웨어 접속
- 소프트웨어 아이콘별 설명